## Configurer le compte de messagerie académique de l'école dans Thunderbird

|                                                                                                    | Premier lancement de                                                                                                    | Thunderbird.                                                                                                    |
|----------------------------------------------------------------------------------------------------|----------------------------------------------------------------------------------------------------|----------------------------------------------------------------------------------------------------|
| Bienvenue dans Thunderbird<br>Voulez-vous une nouvelle adresse d<br>Votre prénom ou votre pseudo<br>En patenariat avec plusieurs fournisseurs, Thunderbird pe<br>électronique. Indiquez ves prénom et nom, ou tout autre te<br>providémarre:<br>I gandi.net<br>Les fermes de recherche utilisés sont envoyés à Mozilla (<br>C(Politique de confidentialité, Conditions d'utilisation) pour<br>disponibles.<br>Passer cette étape et utiliser mon adresse<br>existante | Pelectronique ?  Rechercher  ut vous offirir une nouvelle adresse time désiré, dans les champs ci-dessous ver com  Politique de confidentialité) et à des inditions d'utilisation) et Hover para ouver les adresses électroniques le configurerai mon compte plus tard.                                                                                                    | <ul> <li>Lancez le client de messagerie<br/>Thunderbird.</li> <li>Au premier démarrage, cliquez sur<br/>Passer cette étape et utiliser mon<br/>adresse</li> </ul>                       |
| Eichier       Édition       Affichage       Aller à       Message         Quvrir un fichier                                                                                                    | d a déjà été démarré, des co<br><u>es Qutils 2</u><br><u>Message Ctrl+N</u><br><u>Dossier yirtuel</u><br><u>Dossier yirtuel</u><br><u>Dossier yirtuel</u><br><u>Dossier yirtuel</u><br><u>Dossier yirtuel</u><br><u>Dossier yirtuel</u><br><u>Obtenir un nouveau compte courrier</u><br><u>Compte de messagerie instantanée</u><br><u>Compte de messagerie instantanée</u><br><u>Contact</u><br><u>Contact</u><br><u>Contact de messagerie instantanée</u><br><u>Voir les paramètres pour ce compte</u><br><u>Créer un nouveau compte :</u><br><u>Courrier électronique</u> <u>Messa</u> | <ul> <li>mptes ont été crées ou non.</li> <li>Lancez le client de messagerie<br/>Thunderbird.</li> <li>Menu Fichier → Nouveau → Compte<br/>courrier existant.</li> </ul>                |
| Création d'un compte courrier<br>Vos gom et prénom : Ecole Bidule<br>Adresse électronique : 002100000@ac-dij<br>Mot de passe : Mot de passe<br>✓ Retenir le mot<br>© tenir un nouveau compte                                                                                                    | Votre nom, tel qu'il s'affichera                                                                                                    | <ul> <li>Saisissez le nom (le vôtre, celui de l'école) et l'adresse électronique. <i>Le mot de passe pourra être saisi plus tard.</i></li> <li>Cliquez sur <b>Continuer</b>.</li> </ul> |

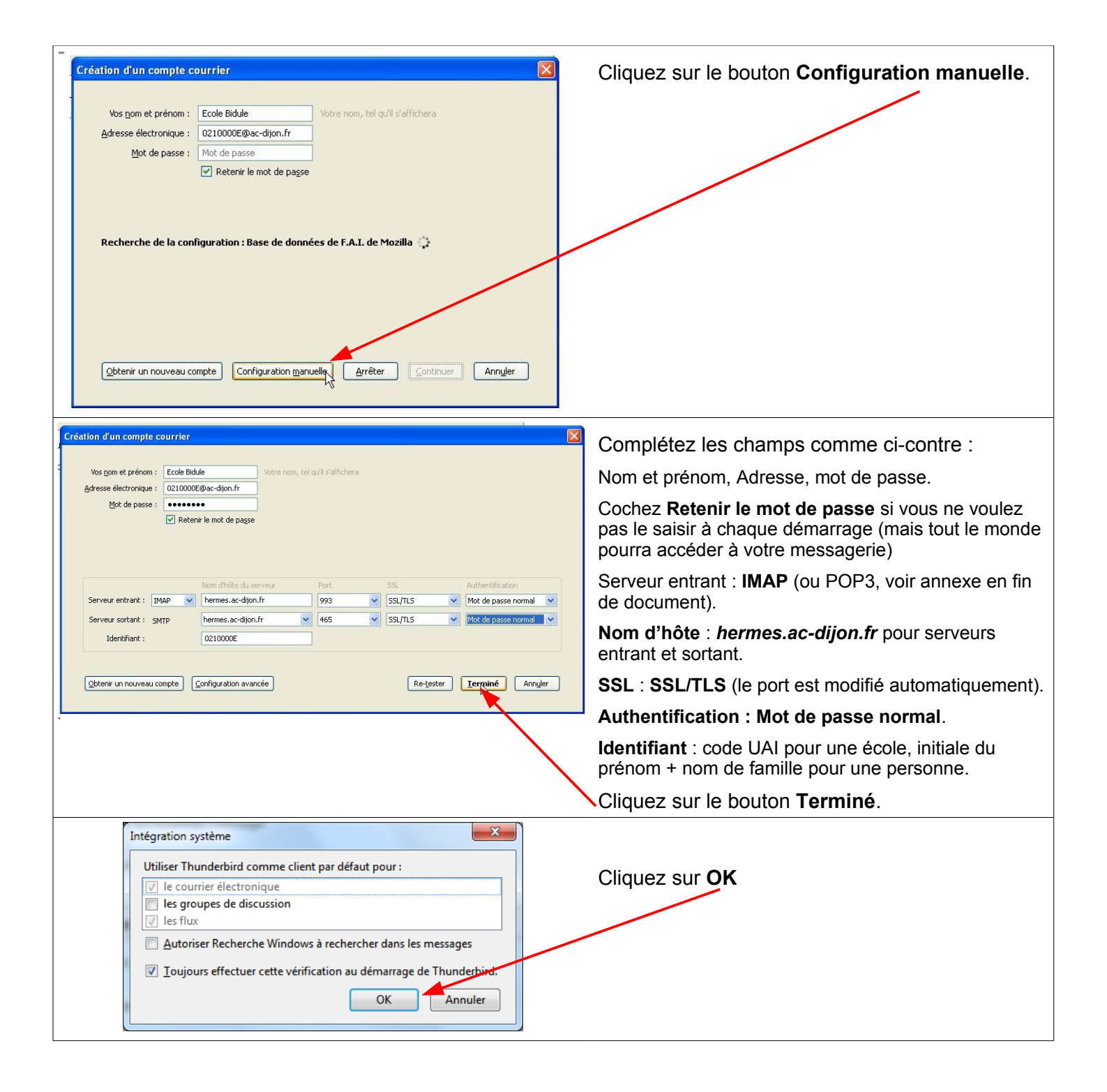

| O210000X@ac-dijon.fr       Mozilla Thunderbird         Image: O210000X@ac-dijon.fr       Image: O210000X@ac-dijon.fr         Eichier Édition Affichage Aller à Messages Qutils 2         Image: O210000X@ac-dijon.fr         Image: O210000X@ac-dijon.fr         Image: O21000X@ac-dijon.fr         Image: O21000X@ac-dijon.fr         Image: O2100X@ac-dijon.fr         Image: O2100X@ac-dijon.fr         Ima |                                                                                                    | Sélectionnez le nom du compte dans le volet gauche,<br>puis cliquez sur <b>Voir les paramètres pour ce</b><br><b>compte</b> . |  |
|----------------------------------------------------------------------------------------------------|----------------------------------------------------------------------------------------------------|----------------------------------------------------------------------------------------------------|--|
| Courrier entrant                                                                                                    | Thunderbird Courrier - 0210000X@a                                                                                       |                                                                                                    |  |
| Dossiers locaux                                                                                                    | Courrier électronique                                                                                                   |                                                                                                    |  |
| -                                                                                                    | Lire les messages                                                                                                    |                                                                                                    |  |
|                                                                                                    | Écrire un nouveau message                                                                                               |                                                                                                    |  |
|                                                                                                    | Comptes                                                                                                    |                                                                                                    |  |
|                                                                                                    | 🌼 Voir les paramètres pour ce compte 🗡                                                                                  |                                                                                                    |  |
|                                                                                                    | Créer un nouveau compte                                                                                                 |                                                                                                    |  |
|                                                                                                    |                                                                                                    |                                                                                                    |  |
|                                                                                                    |                                                                                                    |                                                                                                    |  |
| Dans cette fenêtre, vous pouvez donner un nom plus convivial au compte (par exemple, <b>École</b> ), ajouter une                                                                                                    |                                                                                                    |                                                                                                    |  |
| signature qui sera insérée au bas de vos courriels, etc.                                                                                                    |                                                                                                    |                                                                                                    |  |
| Paramètres des comptes Courrier et Gro                                                                                                    | upes                                                                                                    |                                                                                                    |  |
| <b>⊿</b> École                                                                                                    | Paramètres du compte - <École>                                                                                          |                                                                                                    |  |
| Paramètres serveur                                                                                                    | New dy compter finale                                                                                                   |                                                                                                    |  |
| Copies et dossiers                                                                                                    | Nom du <u>c</u> ompte : Ecole                                                                                           |                                                                                                    |  |
| Paramètres des indésirables                                                                                                    | Identité par défaut                                                                                                    |                                                                                                    |  |
| Synchronisation et espace disque                                                                                                    | Chaque compte dispose d'informations sur l'expéditeur qu<br>transmises avec les messages. Elles vous identifient auprès | sont systématiquement<br>de vos correspondants.                                                                               |  |
| Accusés de réception                                                                                                    |                                                                                                    |                                                                                                    |  |
| Sécurité                                                                                                    | Adresse électronique : 0210000V@cs.diise.fs                                                                             |                                                                                                    |  |
| Dossiers locaux                                                                                                    | Adresse electronique : 0210000X@ac-dijon.fr                                                                             | rénerce à cette outer a desca                                                                                                 |  |
| Paramètres des indésirables                                                                                                    | Agresse pour la reponse : Les destinataires enverront leur                                                              | reponse a cette autre d'aresse                                                                                                |  |
| Serveur sortant (SMTP)                                                                                                    | grganisation :                                                                                                    |                                                                                                    |  |
|                                                                                                    | Texte de signature : Utiliser HTML (par ex., <b>b</b>                                                                   | old)                                                                                                    |  |
|                                                                                                    | Le directeur                                                                                                    |                                                                                                    |  |
|                                                                                                    |                                                                                                    |                                                                                                    |  |
|                                                                                                    |                                                                                                    |                                                                                                    |  |
| Apposer la signature à partir d'un fichier (texte, <u>H</u> TML                                                                                                    |                                                                                                    | u image) :                                                                                                    |  |
|                                                                                                    |                                                                                                    | Choisir                                                                                                    |  |
|                                                                                                    | Joindre ma carte de <u>v</u> isite aux messages                                                                         | Modifier la carte                                                                                                    |  |
|                                                                                                    | Serveur <u>s</u> ortant (SMTP) : Toto - mail.free.fr (Défaut)                                                           |                                                                                                    |  |
|                                                                                                    |                                                                                                    | Gérer les identités                                                                                                    |  |
| <u>G</u> estion des comptes                                                                                                    | •                                                                                                    |                                                                                                    |  |
| OK Annuler                                                                                                    |                                                                                                    |                                                                                                    |  |
|                                                                                                    |                                                                                                    |                                                                                                    |  |

Pour une configuration encore plus pointue de Thunderbird (filtres de messages, agenda...) vous pouvez faire appel à votre animateur Tice.

## Annexe : pourquoi utiliser le protocole IMAP (et non pas POP) ?

À la différence du protocole POP qui transfère les messages de votre boite aux lettres sur votre ordinateur puis les efface du serveur, IMAP effectue une **synchronisation** des messages et des dossiers (boite de réception, messages envoyés, brouillons, archives, etc.) entre le serveur et votre terminal. Votre messagerie reste stockée dans son intégralité sur le serveur : vous pouvez donc y accéder par différents terminaux, vous aurez accès aux mêmes données. Toute action que vous effectuez depuis un terminal sera automatiquement reportée sur le serveur.

Vous envoyez un courriel avec Thunderbird depuis votre école, vous pouvez le consulter avec le webmail depuis chez vous. Vous créez un dossier depuis votre smartphone, il apparaît dans Thunderbird à l'école. Vous archivez un courriel depuis Thunderbird du PC de direction, vous le retrouvez depuis le webmail d'un PC de la salle Tice de l'école, etc.

Le protocole IMAP permet aussi d'utiliser des fonctionnalités avancées offertes par le webmail comme le partage de dossier.